## **INSTRUKCJA OBSŁUGI**

Microcat Market pomaga w wyszukiwaniu i zamawianiu części w bardziej wydajny sposób.

Przyjrzyjmy się głównym ekranom.

### **IDENTYFIKUJ POJAZD**

Zacznij od identyfikacji pojazdu za pomocą numeru VIN w polu wyszukiwania "Pojazd".

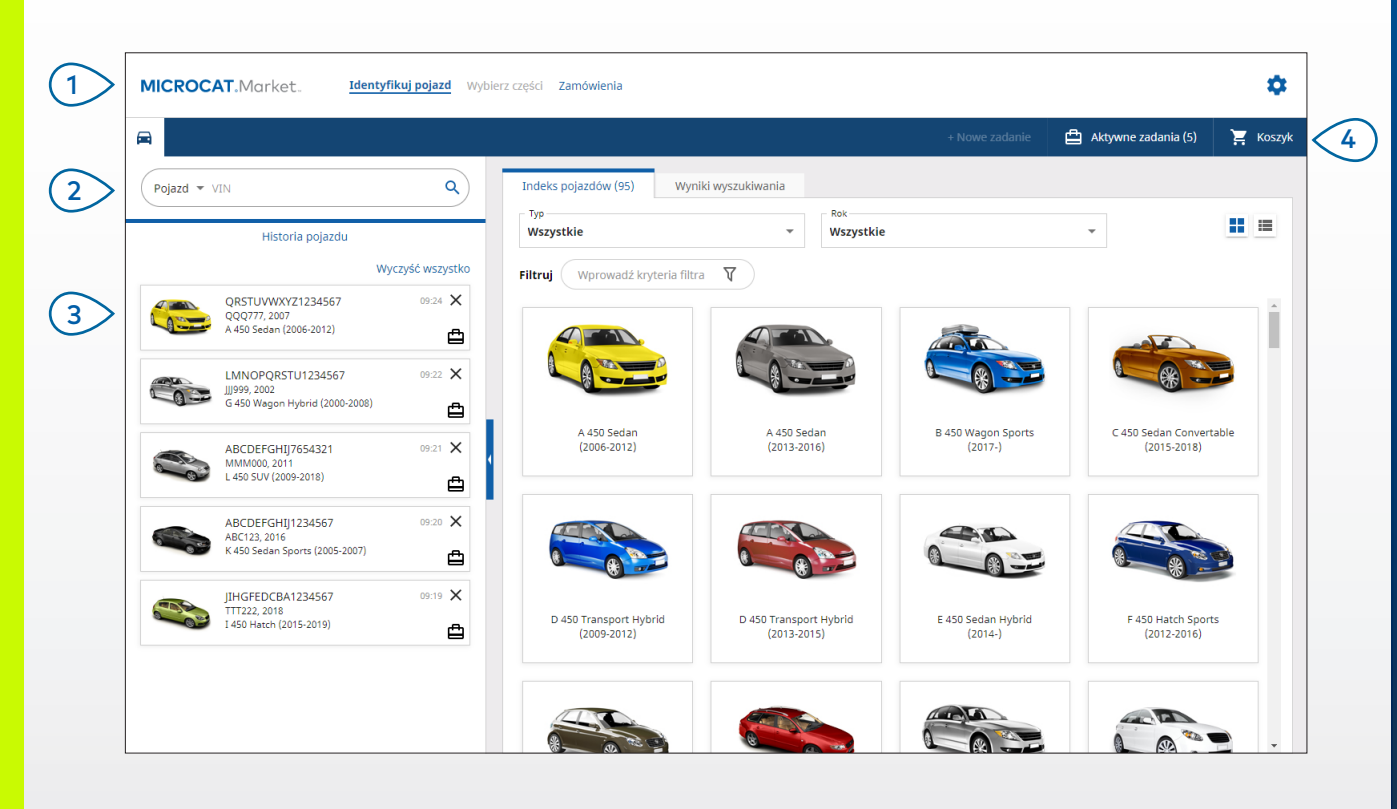

Klikaj ikony 📕 🧮, aby przełączać z widoku siatki na widok listy w "Indeksie pojazdów".

Aby uzyskać dostęp do ustawień i zasobów szkoleniowych, kliknij ikonę 🍄.

## **MICROCAT**. Market.

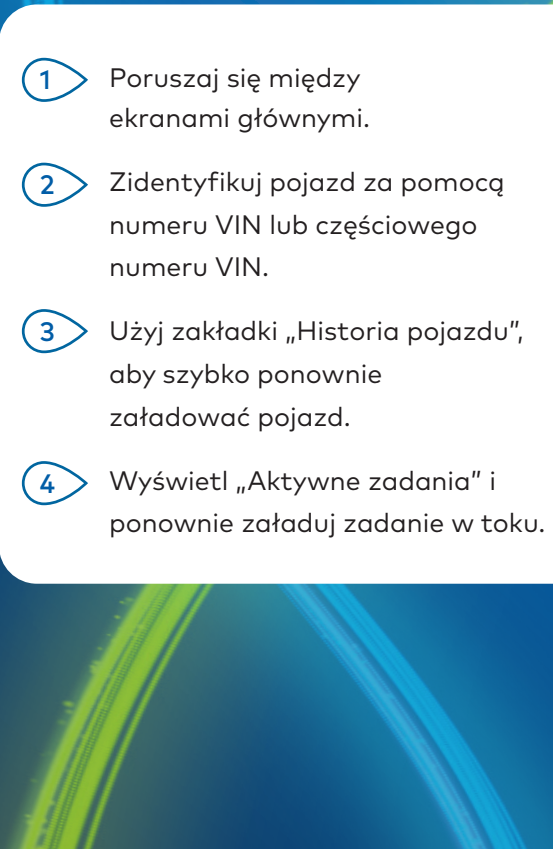

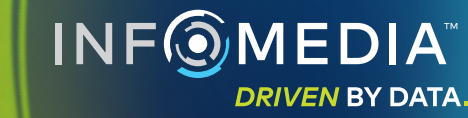

•

**PORADY:** 

## WYBIERZ CZĘŚCI

Znajdź potrzebne części szybko i dokładnie dzięki intuicyjnej opcji wyszukiwania. Dodaj części do zamówienia i wyświetl koszyk w dowolnym momencie.

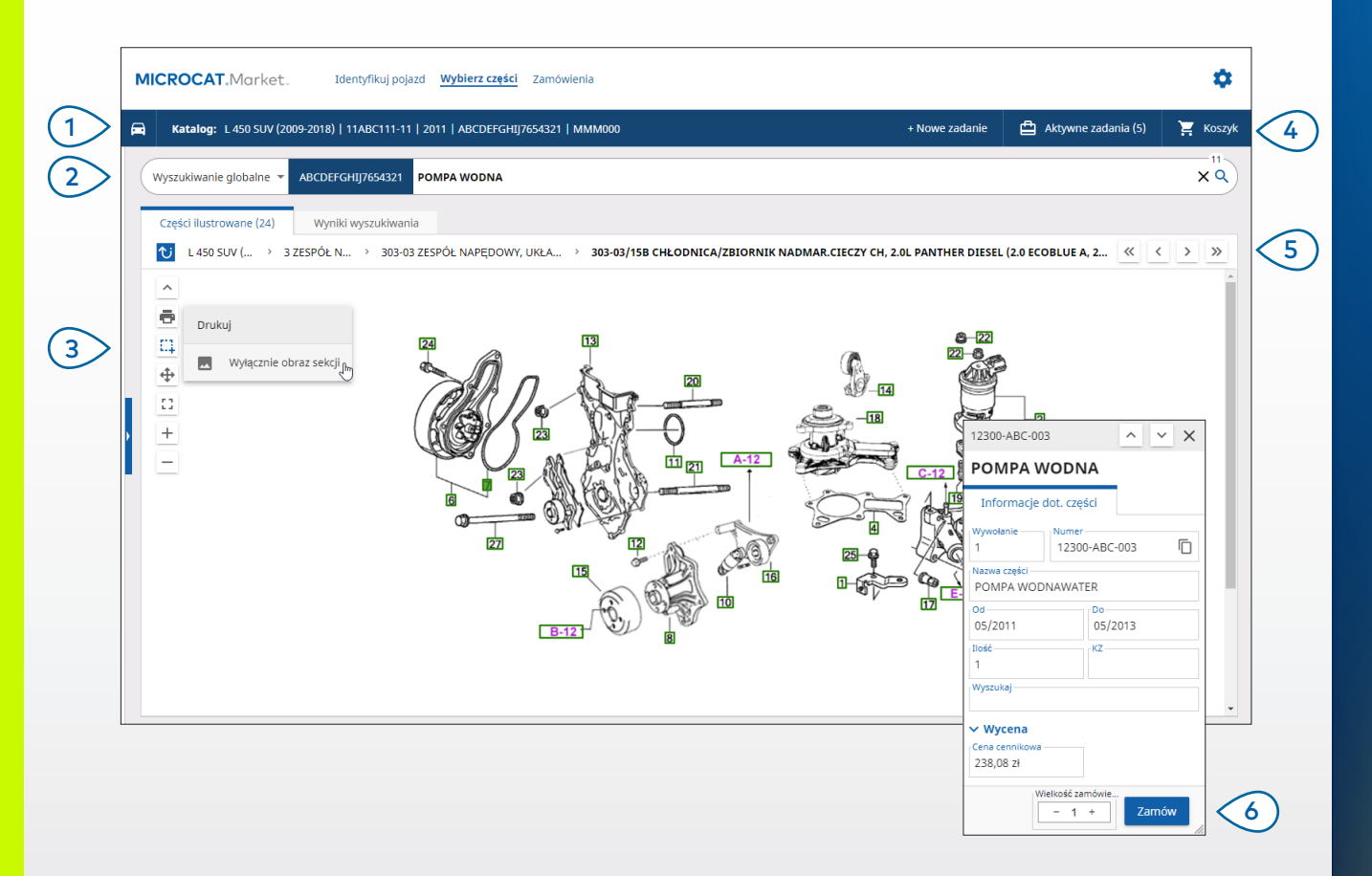

#### **PORADY:**

- Aby rozwijać i zwijać dane pojazdu, kliknij ikonę 🧰 .
- Aby cofnąć się o krok, kliknij ikonę  $\heartsuit$  .

## MICROCAT. Market.

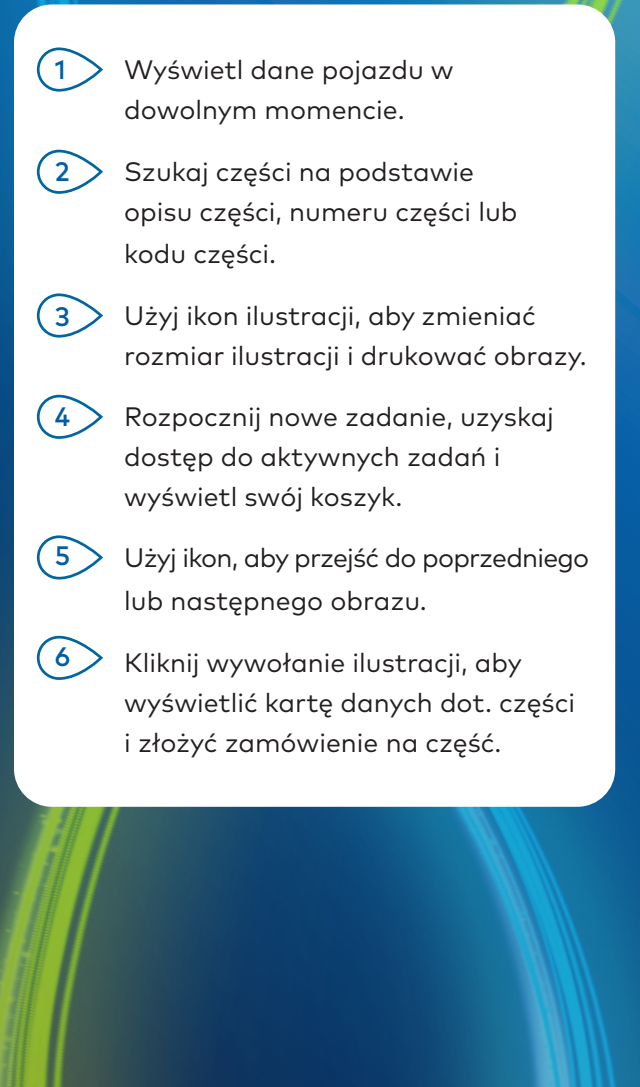

DRIVEN BY DATA.

### ZAMÓWIENIA

Ekran "Zamówienia" służy do finalizacji, wysyłania i śledzenia zamówień. Karta "Dane zamówienia" umożliwia wyświetlanie i edycję danych zamówienia. Karta "Zapisane zamówienia" wyświetla status wysłanych zamówień w czasie rzeczywistym.

| Dane zamówienia Zapisane zamówienia                                                                 | (4)                                              |                                 |       |                      |                                                                   |                                                        |  |  |
|----------------------------------------------------------------------------------------------------|--------------------------------------------------|---------------------------------|-------|----------------------|-------------------------------------------------------------------|--------------------------------------------------------|--|--|
| Dane klienta                                                                                        | Pojazdy: 1 Pozycje: 4                            |                                 |       | Status zamóv         | Status zamówienia: Aktywne zadanie 🔹 Data modyfikacji: 20/11/2020 |                                                        |  |  |
| Imie i nazwisko kilenta<br>Training NextGen IMT                                                     | SORTUJ 🗸 🛛 DODAJ POJAZD DO ZADANIA 🔹 + NOWE ZADA |                                 |       |                      |                                                                   |                                                        |  |  |
| Numer klienta                                                                                       | Opis                                             | Numer                           | Ilość | Zamówionej<br>ilości | Cena<br>cennikowa                                                 | .ączna cena                                            |  |  |
| Adres wysyłki Edytuj                                                                                | L 450 SUV (2<br>abcdefghij)                      | 2009-2018)<br>7654321 4 Pozycje |       |                      |                                                                   | DODAJ CZĘŚCI                                           |  |  |
| Training NextGen IMT                                                                                | O POMPA WODNA                                    | 12300-ABC-003                   | 1     | - 1 +                | 238,08 zł                                                         | 238,08 zł 🗙                                            |  |  |
| Training NextGen                                                                                    | PRZEWÓD CHŁODNICY                                | 12304-ABC-004                   | 1     | - 1 +                | 64,33 zł                                                          | 64,33 zł 🗙                                             |  |  |
| 123456                                                                                              | ZESPÓŁ TERMOSTATU                                | 12305-ABC-005                   | 1     | - 1 +                | 75,05 zł                                                          | 75,05 zł 🗙                                             |  |  |
|                                                                                                    | TERMOSTAT                                        | 12301-ABC-001                   | 1     | - 1 +                | 305,00 zł                                                         | 305,00 zł 🗙                                            |  |  |
| Zapisane zamovienia   Nr zamówienia/oferty cenowej   131313   Uwagi   //   Fyp zamówienia   Faktura |                                                  |                                 |       |                      |                                                                   |                                                        |  |  |
| Typ wysyldi<br>Kurier dzienny                                                                       |                                                  |                                 |       |                      |                                                                   | Podsuma 614,22<br>Podatek 68,24<br><b>Razem 682,44</b> |  |  |

#### **PORADY:**

- Aby wyświetlić obraz części, kliknij ikonę 🧿.
- Aby usunąć pozycję z zamówienia, kliknij ikonę X.

## MICROCAT. Market.

| 1  | Użyj paska nawigacji, aby uzyskać<br>dostęp do ekranu Zamówień.                                                                        |
|----|----------------------------------------------------------------------------------------------------|
| 2  | Wyświetl i edytuj zamówienie w<br>karcie <b>Dane zamówienia</b> . Śledź<br>wysłane zamówienia w karcie<br><b>Zapisane zamówienia</b> . |
| 3  | Wyświetl lub edytuj dane klienta i<br>wprowadź numer zamówienia.                                                                       |
| 4  | Wydrukuj, wyczyść lub usuń<br>zamówienie.                                                                                              |
| 5  | Sortuj części, dodaj pojazd do<br>zadania lub rozpocznij nowe zadanie.                                                                 |
| 6  | Dodaj części bezpośrednio do<br>zamówienia.                                                                                            |
| 7> | Zapisz zamówienie lub złóż je u<br>swojego dealera.                                                                                    |
|    | NF OMEDIA<br>DRIVEN BY DATA.                                                                                                    |

# NAJWAŻNIEJSZE FUNKCJE

## MICROCAT. Market.

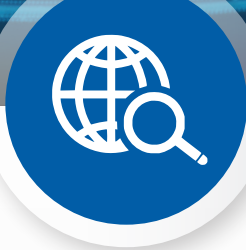

### WYSZUKIWANIE GLOBALNE

Użyj pola "Wyszukiwanie globalne", aby dokonać wyszukiwania według opisu części, numeru części lub kodu części, nie wybierając typu wyszukiwania części.

Przykładowo, zidentyfikuj pojazd za pomocą numeru VIN i wprowadź opis części lub numer części w polu "Wyszukiwanie globalne". Następne naciśnij klawisz Enter lub ikonę wyszukiwania.

Wiemy, że Ci się spodoba.

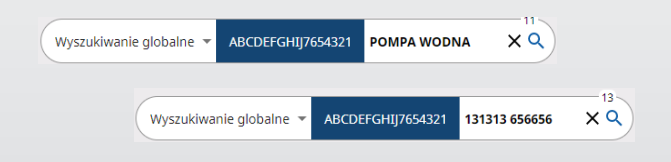

### AKTYWNE ZADANIA

Każda identyfikacja pojazdu lub zamówienie części są zapisane jako Aktywne zadanie.

Dzięki temu możesz przełączać się z jednego zadania na drugie bez konieczności otwierania nowych zakładek w przeglądarce.

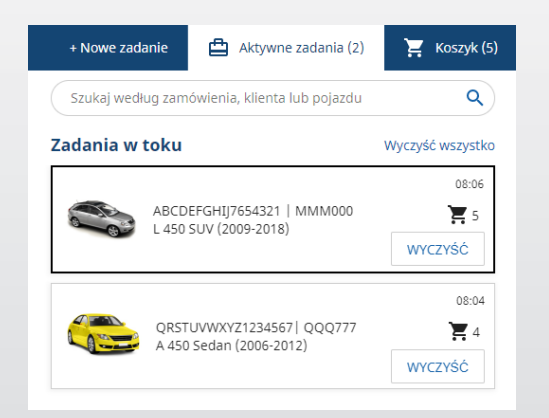

### KOSZYK

Zobacz Koszyk, aby poznać ogólny zarys części uwzględnionych w zamówieniu.

Zmień ilość lub usuń pozycje. Następnie kliknij "Finalizuj zamówienie", aby przejść do ekranu "Zamówienia".

Pozwala to zaoszczędzić naprawdę wiele czasu.

|                                     | + Nowe zadanie        | ≙   | Aktywne zadania | a (5)    | Koszyk ( |
|-------------------------------------|-----------------------|-----|-----------------|----------|----------|
| Koszyk                              |                       |     |                 |          |          |
| L 450 SUV (200<br>ABCDEFGHIJ7654    | <b>9-2018)</b><br>321 |     |                 |          | 3 Pozyc  |
| POMPA WODNA<br>12300-ABC-003 ~      |                       | - 1 | + 238,08 zł     | 238,08 z | · ×      |
| TERMOSTAT<br>12301-ABC-001 ~        |                       | - 1 | + 305,00 zł     | 305,00 z | ×        |
| PRZEWÓD CHŁODNIC<br>12304-ABC-004 👻 | Y                     | - 1 | + 64,33 zł      | 64,33 z  | ×        |
| Podsuma                             |                       |     |                 | 607,41 z | ł        |
| Podatek                             |                       |     |                 | 60,74 z  | ł        |
|                                     |                       |     |                 |          |          |